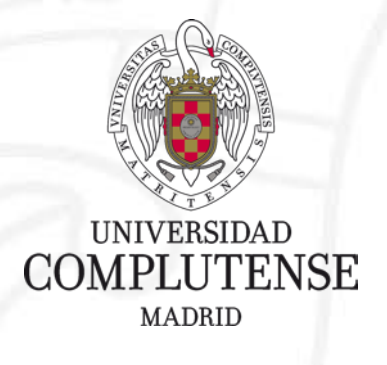

# Cargar un curso de Moodle 3.4 e importarlo al nuevo Moodle 3.8

Servicios Informáticos-Área eCampus-UATD Julio 2020

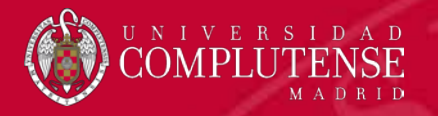

Con la actualización de Moodle a la nueva versión 3.8 y el inicio de un nuevo curso cargado de incertidumbres, tenemos que ser capaces de afrontar este cambio sin sobresaltos y de una manera lo más sencilla y rápida posible.

En este manual vamos ver cómo pasar un curso con todas sus tareas y actividades (o las que nosotros elijamos) al nuevo entorno del curso 2020/21 con Moodle 3.8

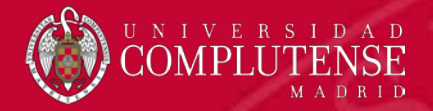

### Exportación del curso en Moodle 3.4

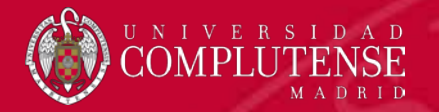

Partimos de un curso de pruebas que tenemos en Moodle 3.4, con 2 temas y varias actividades.

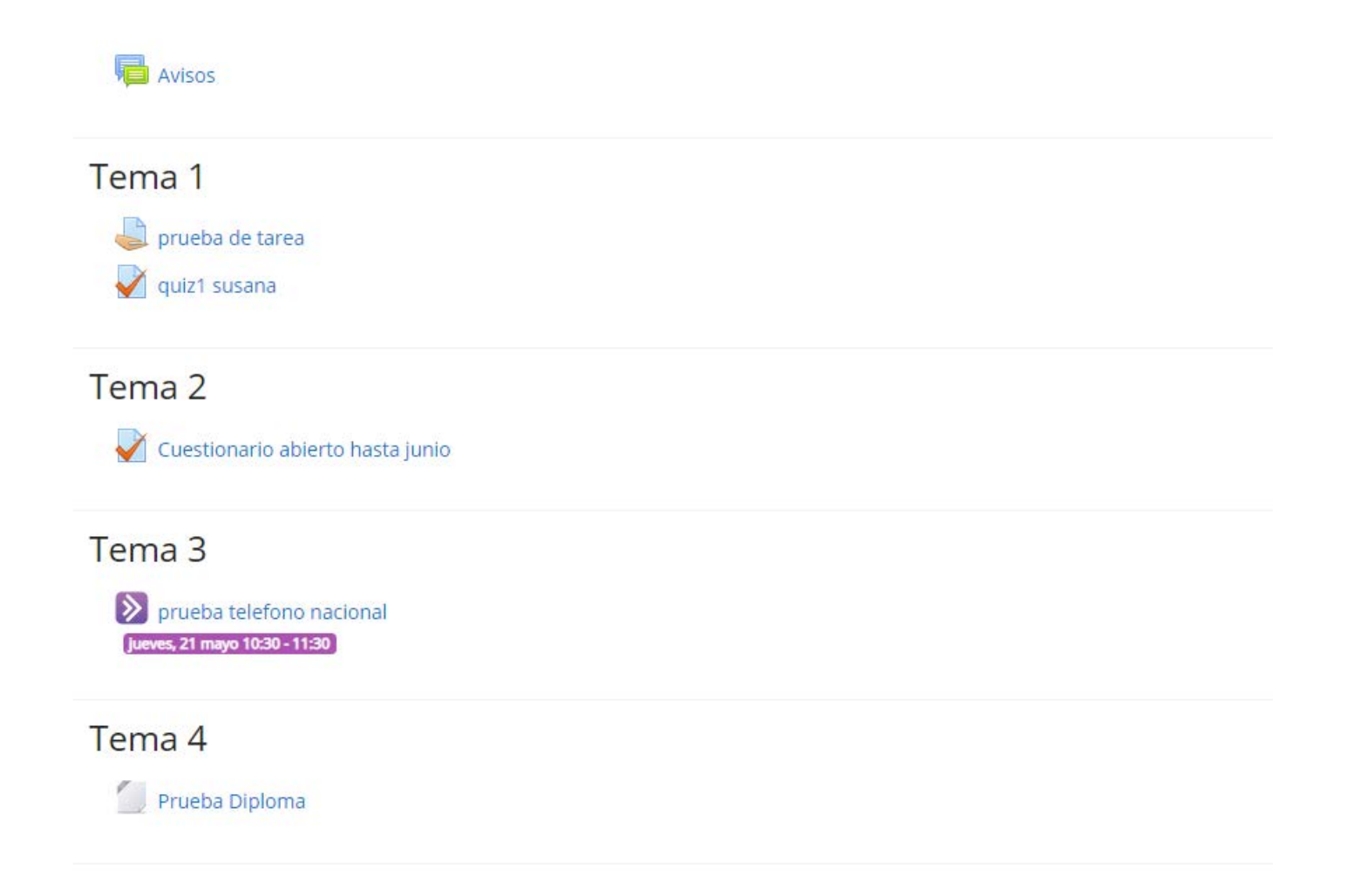

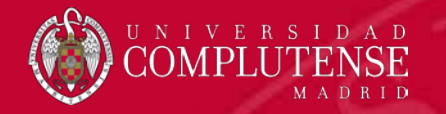

Para iniciar la copia de seguridad del curso, buscamos la rueda dentada y elegimos la opción de **Copia de seguridad.** 

| seminario pruebas Dani Alejandro                          | Ö -                                 |
|-----------------------------------------------------------|-------------------------------------|
| Página Principal / Mis cursos / seminario-invest-87376-13 | 😫 Editar ajustes                    |
|                                                           | 🖋 Activar edición                   |
|                                                           | T Filtros                           |
|                                                           | 🏚 Configuración Calificaciones      |
| Avisos                                                    | 📑 Resultados                        |
| Temp 1                                                    | Copia de seguridad                  |
|                                                           | 1 Restaurar                         |
| 🥪 prueba de tarea                                         | 1 Importar                          |
| V guizi susana                                            | ← Reiniciar                         |
| Tema 2                                                    | 🏟 Aún más                           |
|                                                           | Alejandro                           |
| 🖌 Cuestionario abierto hasta junio                        |                                     |
| Toma 2                                                    | AVISOS RECIENTES                    |
|                                                           | Añadir un nuevo tema                |
| prueba telefono nacional<br>Jueves, 21 mayo 10:30 - 11:30 | DANIEL BRAVO GILAR                  |
|                                                           | Prueba con avisos<br>Temas antiguos |
| Tema 4                                                    |                                     |
| Prueba Diploma                                            | EVENTOS PRÓXIMOS                    |
|                                                           | No hay eventos próximos             |
| Tema 5                                                    | ir ai calendario                    |
| CC (2012) # (9 + 4 - 1 - 1 - 1 - 1 - 1 - 1 - 1 - 1 - 1 -  | ACTIVIDAD RECIENTE                  |

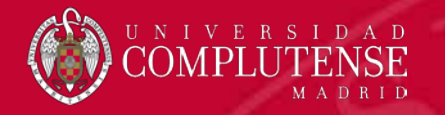

Tenemos que elegir que elementos del curso nos queremos llevar.

Es importante NO

| Copia de seguridad curso: seminario-invest-87376-13<br>Página Principal / Mis cursos / seminario-invest-87376-13 / Copia de seguridad |
|----------------------------------------------------------------------------------------------------|
|                                                                                                    |
| 1 Alustas Intelatas N.2. Alustas dal nominana N.2. Confirmación y emisión N.4. Elevitas sonis da comunidad N.E. Completas             |
| 1, Ajustes initiales 🕑 2, Ajustes dei esquerna 💌 5, commination y revision 💌 4, Ejecutar copia de segundad 💌 5, compretar             |
| Configuración de la copia de seguridad                                                                                                |
| IMS Common Cartridge 1.0                                                                                                    |
| Incluir usuarios matriculados                                                                                                    |
| Hacer anónima la información de usuario 🗶 🔒                                                                                           |
| Incluir asignaciones de rol de usuario                                                                                                |
| C incluir actividades y recursos                                                                                                    |
| Z incluir bloques                                                                                                    |
|                                                                                                    |
| Incluir comentarios                                                                                                    |
| Incluir insignias                                                                                                    |
| Cincluir eventos del calendario                                                                                                    |
| Incluir detalles del grado de avance del usuario                                                                                      |
| Incluir archivos "log" de cursos                                                                                                    |
| Incluir historial de calificaciones                                                                                                   |
| Calincluir banco de preguntas                                                                                                    |
| C Incluir grupos y agrupamientos                                                                                                    |
| C Incluir competencias                                                                                                    |
| Saltar al último paso Cancelar                                                                                                    |
|                                                                                                    |
|                                                                                                    |

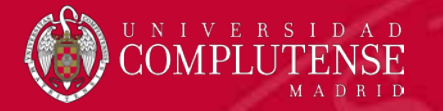

En la siguiente pantalla podemos elegir que elementos del esquema del curso queremos exportar. Vamos al final de la página y pulsamos en **siguiente** 

| Z General                              | Datos de usuario | × A |
|----------------------------------------|------------------|-----|
| 🗹 Avisos 🔚                             |                  | × A |
|                                        |                  |     |
| Z Tema 1                               | Datos de usuario | × 🔒 |
| 🗹 prueba de tarea 🛛 🕹                  |                  | × 🔒 |
| 🗹 quiz1 susana 🛛 🥁                     |                  | × A |
|                                        |                  |     |
| Z Tema 2                               | Datos de usuario | × 🔒 |
| 🗹 Cuestionario abierto hasta junio 🛛 🤯 |                  | * 🔒 |
|                                        |                  |     |
| Z Tema 3                               | Datos de usuario | × 🔒 |
| 🖬 prueba telefono nacional 🛛 🔊         |                  | × 🔒 |
|                                        |                  |     |
| 🖬 Tema 4                               | Datos de usuario | × 🗎 |
| 🗹 Prueba Diploma 📄                     |                  | × • |
|                                        |                  |     |
| Z Tema 5                               | Datos de usuario | × 🔒 |

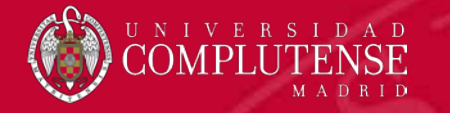

Podemos cambiar el nombre del archivo que nos genera con la copia de seguridad. Y nos muestra un resumen de las opciones marcadas durante el proceso de creación de la copia de seguridad.

| 1. Ajustes iniciales ► 2. Ajustes del esquema ► 3. Confirmación y revisión ► 4. Ejecutar copia de seguridad ► 5. Completar |                                             |  |
|----------------------------------------------------------------------------------------------------|---------------------------------------------|--|
| Nombre de archivo                                                                                                    |                                             |  |
| Nombre de archivo                                                                                                    | copia_de_seguridad- <u>paramoodle38kmbz</u> |  |
| Configuración de la copia de seguridad                                                                                     |                                             |  |
| IMS Common Cartridge 1.0                                                                                                   | ×                                           |  |
| Incluir usuarios matriculados                                                                                              | ×                                           |  |
| Hacer anónima la información de usuario                                                                                    | × 🔒                                         |  |
| Incluir asignaciones de rol de usuario                                                                                     | × A                                         |  |
| Incluir actividades y recursos                                                                                             | ✓                                           |  |
| Incluir bloques                                                                                                    | ✓                                           |  |
| Incluir filtros                                                                                                    | ✓                                           |  |
| Incluir comentarios                                                                                                    | × 🔒                                         |  |
| Incluir insignias                                                                                                    | × 🔒                                         |  |
| Incluir eventos del calendario                                                                                             | ✓                                           |  |
| Incluir detalles del grado de avance del usuario                                                                           | × A                                         |  |

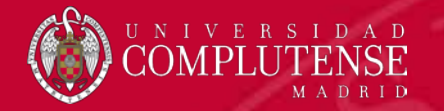

# Si estamos seguros, vamos al final de la página y pulsamos en Ejecutar copia de seguridad

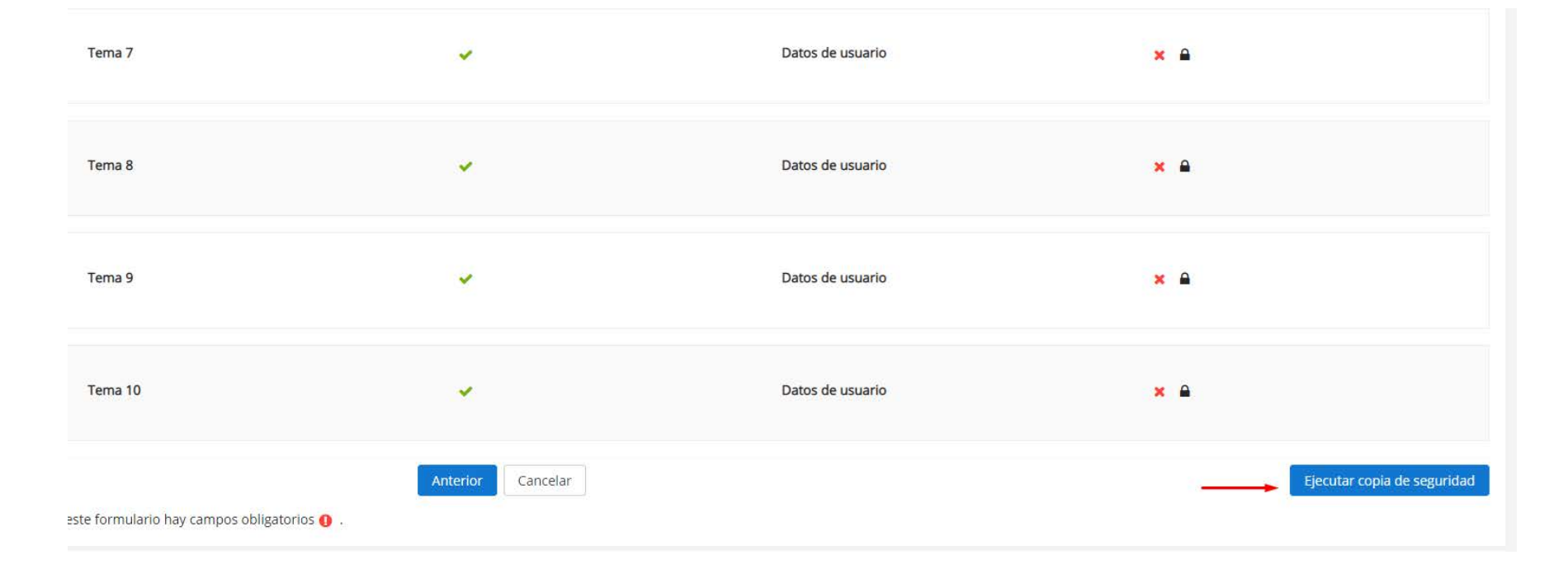

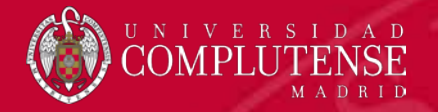

# Y si todo ha ido bien nos saldrá esta pantalla en la que tenemos que pulsar en **continuar**

#### Copia de seguridad curso: seminario-invest-87376-13

Página Principal / Mis cursos / seminario-invest-87376-13 / Copia de seguridad

1. Ajustes iniciales 🕨 2. Ajustes del esquema 🕨 3. Confirmación y revisión 🕨 4. Ejecutar copia de seguridad 🍽 5. Completar

El archivo de copia de seguridad se creó con éxito

Continuar

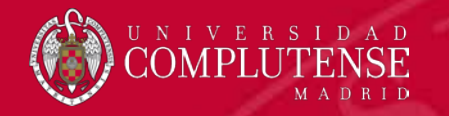

# Para terminar el proceso tenemos que **descargar** el fichero con la copia de seguridad a nuestro equipo local

| Importar un archivo de copia                                             | de seguridad                            |                                |                                                   |         |           |           |
|--------------------------------------------------------------------------|-----------------------------------------|--------------------------------|---------------------------------------------------|---------|-----------|-----------|
| Archivos                                                                 | Seleccione un archivo Tama              | año máximo para archivos nuevo | :: 300MB                                          |         |           |           |
| En este formulario hav campos obligatorios <b>O</b>                      | Restaurar                               | Pued                           | e arrastrar y soltar archivos aquí para añadirlos |         |           |           |
| Zona de copia de seguridad o                                             | le curso 🧕                              |                                |                                                   |         |           |           |
| Nombre de archivo                                                        | Hora                                    | Tamaño                         | Descargar                                         | Resta   | urar      |           |
| Gestionar archivos de copia de seguridad<br>Zona de copia de seguridad p | orivada de usuaric                      | 00                             |                                                   |         |           |           |
| Nombre de archivo                                                        |                                         |                                | Hora                                              | Tamaño  | Descargar | Restaurar |
| copia_de_seguridad-paramoodle38.mbz                                      |                                         |                                | viernes, 10 de julio de 2020, 10:33               | 494.9KB | Descargar | Restaurar |
| copia_de_seguridad-moodle2-activity-4631913-quiz4631                     | 913-20200520 <mark>-</mark> 1004-nu.mbz |                                | miércoles, 20 de mayo de 2020, 10:05              | 16.4KB  | Descargar | Restaurar |
| copia_de_seguridad-moodle2-activity-4706257-quiz4706                     | 257-20200514-1005-nu.mbz                |                                | jueves, 14 de mayo de 2020, 10:06                 | 16.1KB  | Descargar | Restaurar |
| copia_de_seguridad-moodle2-course-132743-seminario-                      | invest-87376-13-20200513-1422-nu        | .mbz                           | miércoles, 13 de mayo de 2020, 14:24              | 23KB    | Descargar | Restaurar |
| Gestionar archivos de copia de seguridad                                 |                                         |                                |                                                   |         |           |           |
| Copias de seguridad automát                                              | ticas 👩                                 |                                |                                                   |         |           |           |
| Nombre de archivo                                                        | Hora                                    | Tamaño                         | Descargar                                         | Resta   | urar      |           |

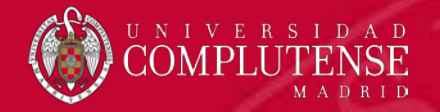

# Ya tenemos el archivo que utilizaremos para restaurarlo en el nuevo Moodle 3.8

Gestionar archivos de copia de seguridad

https://cv4.ucm.es/moodle/pluginfile.php/2161162/user/backup/copia\_de\_seguridad-paramoodle38.mbz?forcedownload=1

copia\_de\_segurid....mbz 🦯

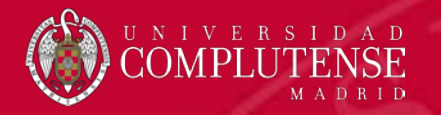

### Restauración del curso en Moodle 3.8

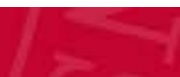

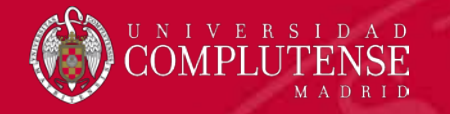

Para iniciar la restauración desde el archivo con la copia de seguridad, entramos en nuestro curso de Moodle 3.8, vamos a la rueda dentada y seleccionamos la opción de **Restaurar** 

| Curso importar de 3.4                     | Ø -                                                                                                    |  |
|-------------------------------------------|----------------------------------------------------------------------------------------------------|--|
| Página Principal / Mis cursos / 3.4 a 3.8 | <ul><li>Editar ajustes</li><li>Activar edición</li></ul>                                                                                                    |  |
| Revisos                                   | <ul> <li>♥ Finalización del curso</li> <li>Navega</li> <li>♥ Filtros</li> <li>♥ Págin</li> <li>♥ Configuración Calificaciones</li> <li>֎ Á</li> <li>■ Resultados</li> </ul> |  |
| Tema 1                                    | Copia de seguridad                                                                                                    |  |
| Tema 2                                    | <ul> <li>Reiniciar</li> <li>Aún más</li> </ul>                                                                                                    |  |
| Tema 3                                    | > General<br>> Tema 1<br>> Tema 2                                                                                                    |  |
| Tema 4                                    | > Tema 3<br>> Tema 4<br>> Tema 5                                                                                                    |  |
| Tema 5                                    | > Iema 6<br>> Tema 7<br>> Tema 8                                                                                                    |  |
| Tema 6                                    | > Tema 10                                                                                                    |  |

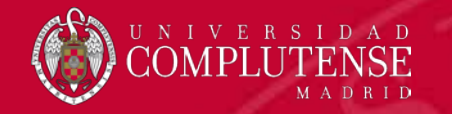

#### Subimos el fichero con la copia de seguridad y pulsamos en Restaurar

#### Restaurar curso

Página Principal / Mis cursos / 3.4 a 3.8 / Restaurar

#### Importar un archivo de copia de seguridad

| Archivos                                       | 0       | Seleccione un archivo    | Tamaño máximo para archivos nuevo | os: 500MB |
|------------------------------------------------|---------|--------------------------|-----------------------------------|-----------|
|                                                |         | copia_de_seguridad-paran | noodle38.mbz                      |           |
|                                                |         |                          |                                   |           |
|                                                |         |                          |                                   |           |
|                                                |         |                          |                                   |           |
| _                                              |         | Restaurar 🔫              | -                                 |           |
| En este formulario hay campos obligatorios 🟮 . |         |                          |                                   |           |
| Zona de copia de segurida                      | ad de c | urso 🛛                   |                                   |           |
| Nombre de archivo                              |         | Hora                     | Tamaño                            | Descargar |
|                                                |         |                          |                                   |           |
| Gestionar archivos de copia de seguridad       |         |                          |                                   |           |

Zona de copia de seguridad privada de usuarioo

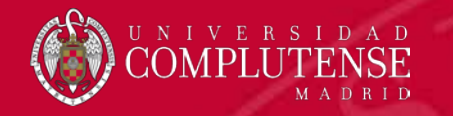

Nos aparece una pantalla con los detalles de la copia de seguridad.

#### Detalles de la copia de seguridad

| Тіро                         | Curso                                                           |
|------------------------------|-----------------------------------------------------------------|
| Formato                      | Moodle 2                                                        |
| Modo                         | General                                                         |
| Fecha realización            | viernes, 10 de julio de 2020, 10:33                             |
| Versión de Moodle            | 3.4.9 (Build: 20190513)<br>[2017111309]                         |
| Copia de seguridad versión   | 3.4<br>[2017111300]                                             |
| URL de la copia de seguridad | https://cv4.ucm.es/moodle<br>[526ce09d4381d8cc62a9892dfab549f8] |

#### Copia de seguridad de parámetros de configuración

| Convertir a IMS Common Cartridge 1.1    | × |
|-----------------------------------------|---|
| Incluir usuarios matriculados           | × |
| Hacer anónima la información de usuario | × |
| Incluir asignaciones de rol de usuario  | × |
| Incluir actividades y recursos          | ~ |
| Incluir bloques                         | ~ |
| Incluir filtros                         | ~ |

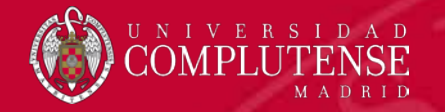

Tenemos que ir a la parte de abajo y pulsar en Continuar

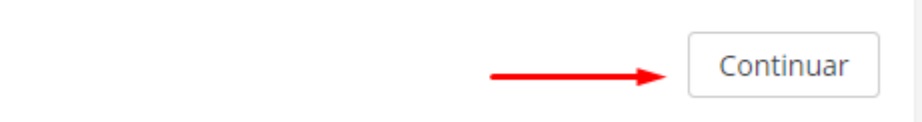

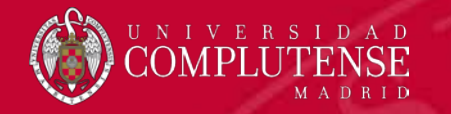

# Tenemos que seleccionar la opción de **Restaurar en este curso** y pulsar en Continuar

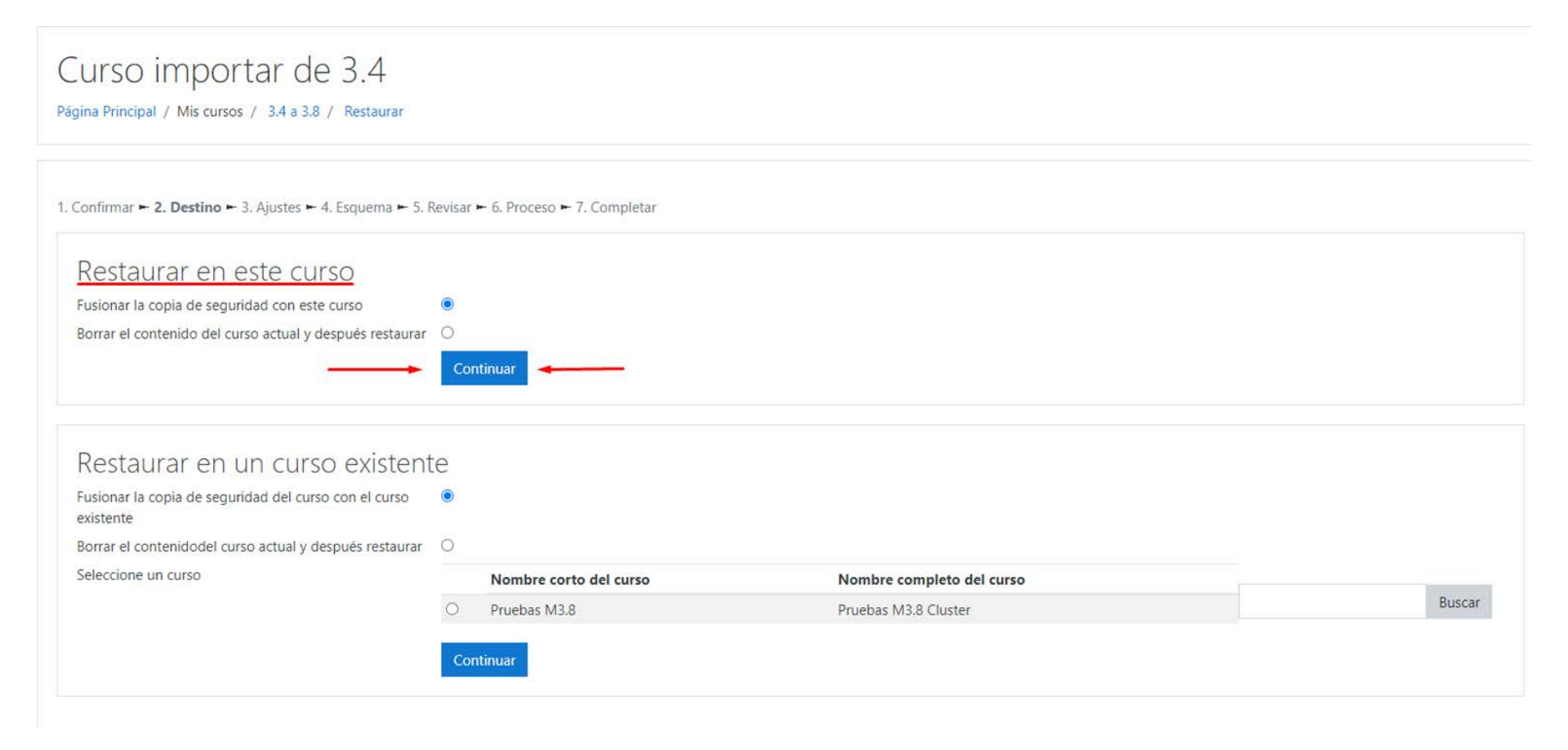

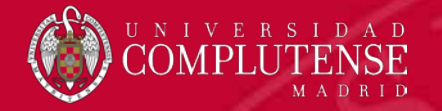

En los ajustes podemos marcar o desmarcar las opciones que queramos restaurar. En principio lo dejamos todo marcado y pulsamos en siguiente.

| Curso importar de 3.4<br>Página Principal / Mis cursos / 3.4 a 3.8 / Restaurar |                                |  |
|--------------------------------------------------------------------------------|--------------------------------|--|
|                                                                                |                                |  |
| 1. Confirmar ► 2. Destino ► 3. Ajustes ► 4. Esquema ► 5. Revisar ► 6. Proces   | so ► 7. Completar              |  |
| Restaurar ajustes                                                              |                                |  |
| Incluir usuarios matriculados                                                  | ×                              |  |
| Incluir métodos de matriculación                                               | No +                           |  |
| Incluir asignaciones de rol de usuario                                         | ×                              |  |
|                                                                                | Incluir actividades y recursos |  |
|                                                                                | Incluir bloques                |  |
|                                                                                | Incluir filtros                |  |
| Incluir comentarios                                                            | ×                              |  |
| Incluir insignias                                                              | ×                              |  |
|                                                                                | Incluir eventos del calendario |  |
| Incluir detalles del grado de avance del usuario                               | ×                              |  |
| Incluir archivos "log" de cursos                                               | ×                              |  |
| Incluir historial de calificaciones                                            | ×                              |  |
|                                                                                | Incluir grupos y agrupamientos |  |
|                                                                                | Incluir competencias           |  |
|                                                                                | Incluir campos personalizados  |  |
|                                                                                | Cancelar Siguiente             |  |

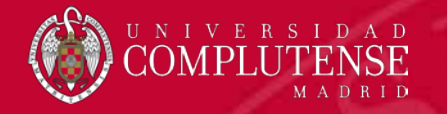

También podemos marcar o desmarcar los elementos del esquema que queremos restaurar. Nuevamente lo dejamos todo marcado.

| Curso importar de<br>Página Principal / Mis cursos / 3.4 a 3.6 | e 3.4<br>3 / Restaurar                              |                  |                                         |
|----------------------------------------------------------------|-----------------------------------------------------|------------------|-----------------------------------------|
| 1. Confirmar ► 2. Destino ► 3. Ajustes ►<br>Ajustes del curso  | 4. Esquema ► 5. Revisar ► 6. Proceso ► 7. Completar |                  |                                         |
| Sobrescribir la configuración del<br>curso                     | No ¢                                                | Nombre del curso | Sobrescribir seminario pruebas Dani Ale |
| Nombre corto del curso                                         | 3.4 a 3.8 🗎                                         | Inicio del curso | sábado, 11 de julio de 2020, 00:00 🔒    |
| Seleccionar<br>Todos / Ninguno (Mostrar tipo (                 | de opciones)                                        |                  |                                         |
|                                                                | ✓ Sección 0                                         | Datos de usuario | No                                      |
|                                                                | Avisos                                              | -                | No                                      |
|                                                                |                                                     |                  |                                         |
|                                                                | Sección 1                                           | Datos de usuario | No                                      |
|                                                                | 🗹 prueba de tarea 😂                                 |                  | No                                      |
|                                                                | 🗹 quiz1 susana 🏹                                    | -                | No                                      |
|                                                                |                                                     |                  |                                         |

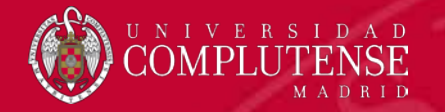

Vamos a la parte de abajo de la página y pulsamos en Siguiente

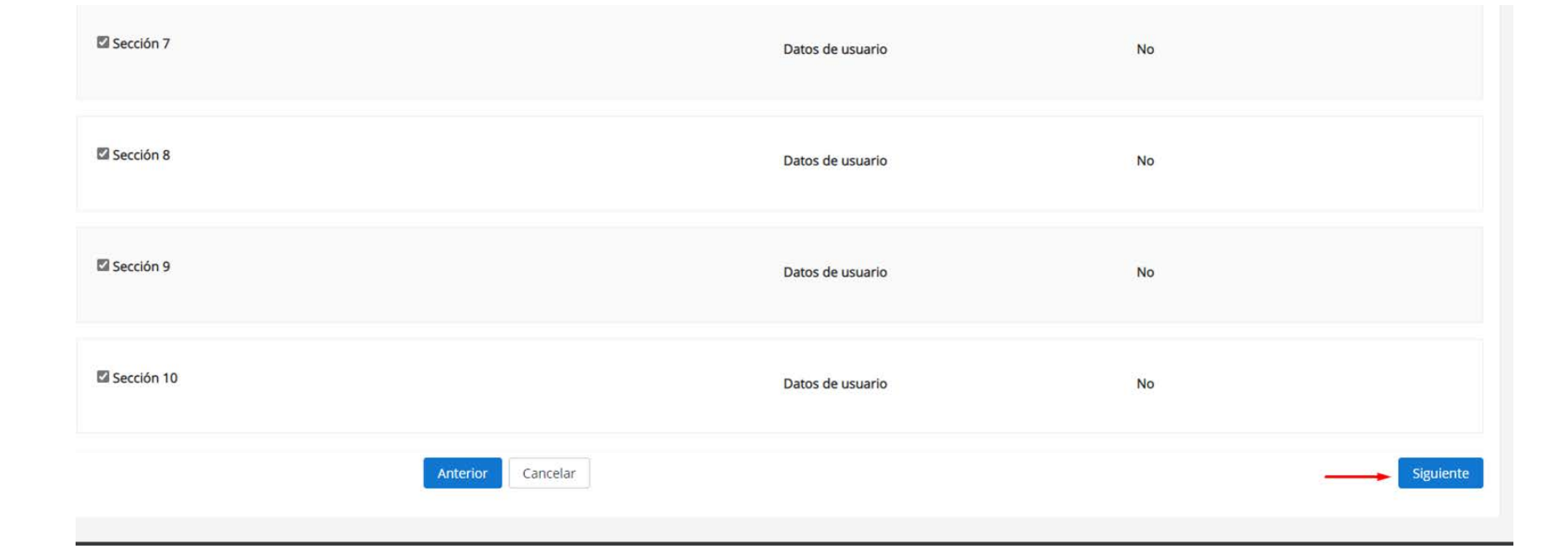

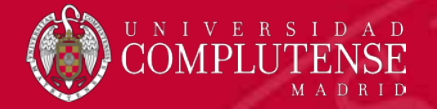

#### Nos muestra un resumen de las opciones elegidas para la hacer la restauración.

#### Curso importar de 3.4

Página Principal / Mis cursos / 3.4 a 3.8 / Restaurar

1. Confirmar 🛏 2. Destino 🛏 3. Ajustes 🛏 4. Esquema 🛏 5. Revisar 🛏 6. Proceso 🛏 7. Completar

| Restaurar ajustes                                |    |
|--------------------------------------------------|----|
| Incluir usuarios matriculados                    | x  |
| Incluir métodos de matriculación                 | No |
| Incluir asignaciones de rol de usuario           | x  |
| Incluir actividades y recursos                   | *  |
| Incluir bloques                                  | ✓  |
| Incluir filtros                                  | *  |
| Incluir comentarios                              | x  |
| Incluir insignias                                | ×  |
| Incluir eventos del calendario                   | ✓  |
| Incluir detalles del grado de avance del usuario | ×  |
| Incluir archivos "log" de cursos                 | ×  |
| Incluir historial de calificaciones              | ×  |
| Incluir grupos y agrupamientos                   | ✓  |
| Incluir competencias                             | *  |
| Incluir campos personalizados                    | ✓  |

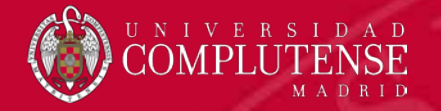

Vamos nuevamente a la parte de abajo de la página para Ejecutar la restauración

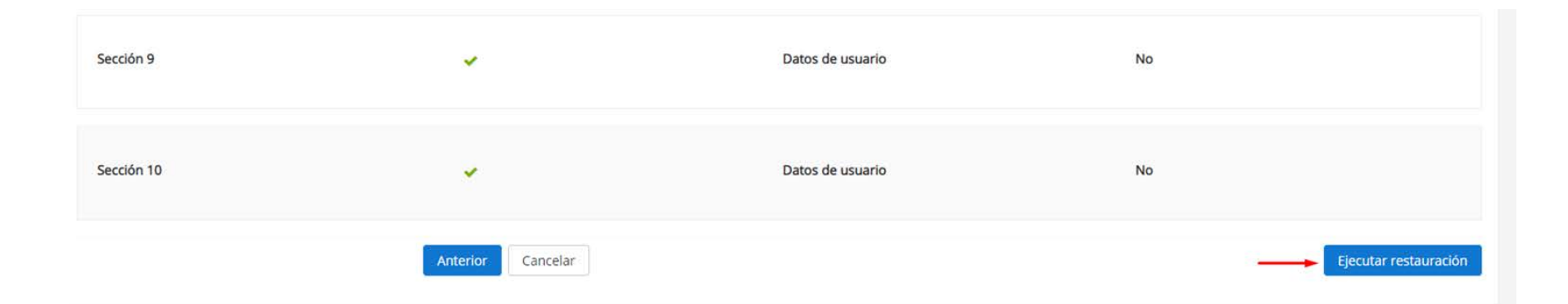

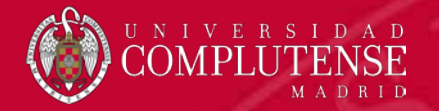

#### Y si todo ha ido bien, nos mostrará esta pantalla. Pulsamos en Continuar

 Curso importar de 3.4

 Página Principal / Mis cursos / 3.4 a 3.8 / Restaurar

 1. Confirmar = 2. Destino = 3. Ajustes = 4. Esquema = 5. Revisar = 6. Proceso = 7. Completar

 Se ha restaurado el curso con éxito. Si pulsa en el botón 'Continuar' podrá ver el curso que ha restaurado.

 X

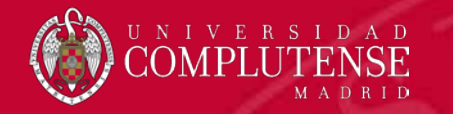

Podemos comprobar que ha restaurado correctamente los elementos del curso.

| LUISO IMPOITAT de 3.4<br>ágina Principal / Mis cursos / 34 a 3.8                                              |                                                                                                    |
|----------------------------------------------------------------------------------------------------|----------------------------------------------------------------------------------------------------|
| <ul> <li>Factoria Avisos</li> <li>Factoria Avisos</li> <li>Tema 1</li> <li>         Prueba de tarea</li></ul> | Navegación <ul> <li>Página Principal</li> <li>Bá Área personal</li> <li>Páginas del sitio</li> <li>Mis cursos</li> <li>3.4 a 3.8</li> <li>Participantes</li> <li>Insignias</li> <li>Competencias</li> <li>Elíficaciones</li> </ul> |
| Tema 2<br>Vestionario abierto hasta junio                                                                     | > General<br>> Tema 1<br>> Tema 2<br>> Tema 3<br>> Tema 4<br>> Tema 5                                                                                                    |
| Tema 3                                                                                                    | > Tema 6<br>> Tema 7<br>> Tema 8<br>> Tema 9                                                                                                    |
| Tema 4                                                                                                    | > Tema 10<br>> Pruebas M3.8                                                                                                    |
| Tema 5                                                                                                    | Mis cursos<br>Curso importar de 3,4<br>Pruebas M3,8 Cluster                                                                                                    |
| lema 6                                                                                                    | Avisos recientes                                                                                                    |
| fema 7                                                                                                    | Añadir un nuevo tema<br>(Sin novedades aún)                                                                                                    |

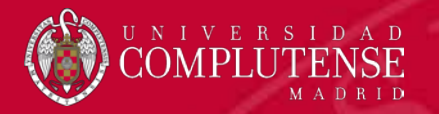

### BORRADO DE LOS ARCHIVOS DE LAS COPIAS DE SEGURIDAD EN MOODLE 3.4

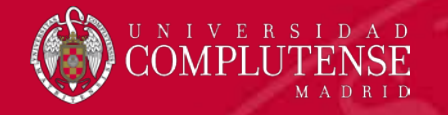

Para que el antiguo servidor de Moodle 3.4 esté lo más limpio posible y pueda ser reutilizado para otras labores, debemos eliminar todas las copias de seguridad que hayamos generado en todos nuestros espacios.

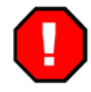

<u>Cómo hemos dicho anteriormente, es muy importante asegurarnos que nos hemos descargado las</u> <u>copias de seguridad a nuestro ordenador y que están a salvo.</u>

Para ello, entramos en Moodle 3.4 vamos al espacio que deseemos y en la rueda dentada, elegimos **Restaurar** 

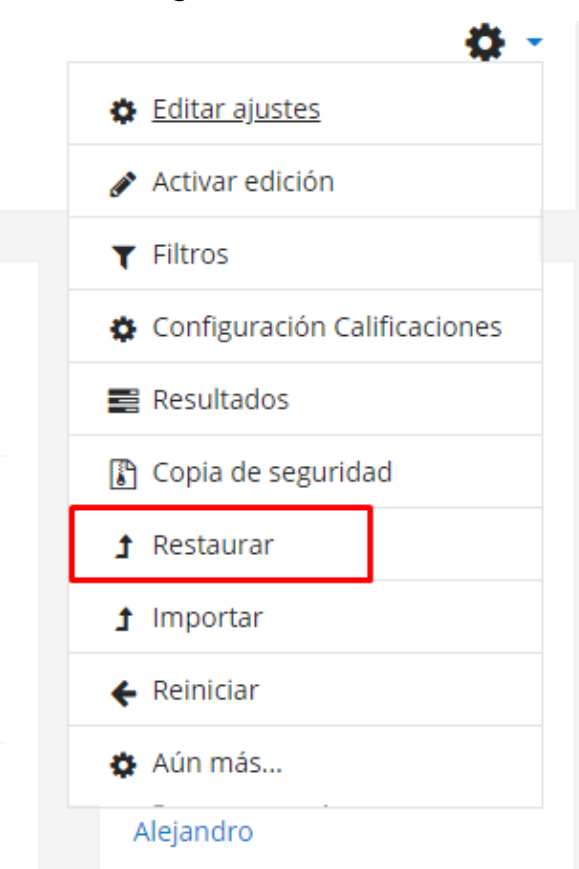

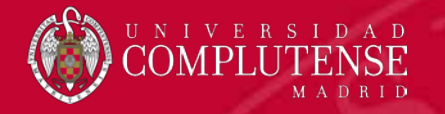

Seguidamente, pulsamos en el botón **Gestionar archivos de copia de seguridad** donde tengamos la lista de archivos creados, si tenemos archivos en varias secciones, tenemos que repetir el proceso en todas ellas.

| Restaurar curso                                                                         |                                                       |                                          |                                      |          |           |           |  |  |
|-----------------------------------------------------------------------------------------|-------------------------------------------------------|------------------------------------------|--------------------------------------|----------|-----------|-----------|--|--|
| Página Principal / Mis cursos / seminario-invest-87376-13 / Restaurar                   |                                                       |                                          |                                      |          |           |           |  |  |
|                                                                                         | and and a l                                           |                                          |                                      |          |           |           |  |  |
| Importar un archivo de copia de segur                                                   | idad                                                  |                                          |                                      |          |           |           |  |  |
| Archivos                                                                                | Seleccione un archivo                                 | Tamaño máximo para archivos nuevos: 300M | B                                    |          |           |           |  |  |
|                                                                                         | -                                                     |                                          |                                      |          |           |           |  |  |
|                                                                                         | Puede arrastrar y soltar archivos aqui para añadirios |                                          |                                      |          |           |           |  |  |
|                                                                                         | Restaurar                                             |                                          |                                      |          |           |           |  |  |
| En este formulario hay campos obligatorios 🥹 .<br>Zona de copia de seguridad de curso 🛭 | ,                                                     |                                          |                                      |          |           |           |  |  |
| Nombre de archivo                                                                       | Н                                                     | ora Tamaño                               | Descargar                            | Restaura | ır        |           |  |  |
| Gestionar archivos de copia de seguridad<br>Zona de copia de seguridad privada de       | e usuario ø                                           |                                          |                                      |          |           |           |  |  |
| Nombre de archivo                                                                       |                                                       |                                          | Hora                                 | Tamaño   | Descargar | Restaurar |  |  |
| copia_de_seguridad-paramoodle38.mbz                                                     |                                                       |                                          | viernes, 10 de julio de 2020, 10:33  | 494.9KB  | Descargar | Restaurar |  |  |
| copia_de_seguridad-moodle2-activity-4631913-quiz4631913-20200520-100                    | 4-nu.mbz                                              |                                          | miércoles, 20 de mayo de 2020, 10:05 | 16.4KB   | Descargar | Restaurar |  |  |
| copia_de_seguridad-moodle2-activity-4706257-quiz4706257-20200514-100                    | 5-nu.mbz                                              |                                          | jueves, 14 de mayo de 2020, 10:06    | 16.1KB   | Descargar | Restaurar |  |  |
| copia_de_seguridad-moodle2-course-132743-seminario-invest-87376-13-20                   | 0200513-1422-nu.mbz                                   |                                          | miércoles, 13 de mayo de 2020, 14:24 | 23KB     | Descargar | Restaurar |  |  |
| Gestionar archivos de copia de seguridad<br>Copias de seguridad automáticas o           |                                                       |                                          |                                      |          |           |           |  |  |
| Nombre de archivo                                                                       | Н                                                     | ora Tamaño                               | Descargar                            | Restaura | r         |           |  |  |
|                                                                                         |                                                       |                                          |                                      |          |           |           |  |  |

Gestionar archivos de copia de seguridad

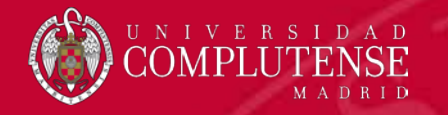

Nos aparece una pantalla como ésta, donde tenemos todos los archivos de copia de seguridad.

### Gestionar archivos de copia de seguridad

Página Principal / Mis cursos / seminario-invest-87376-13

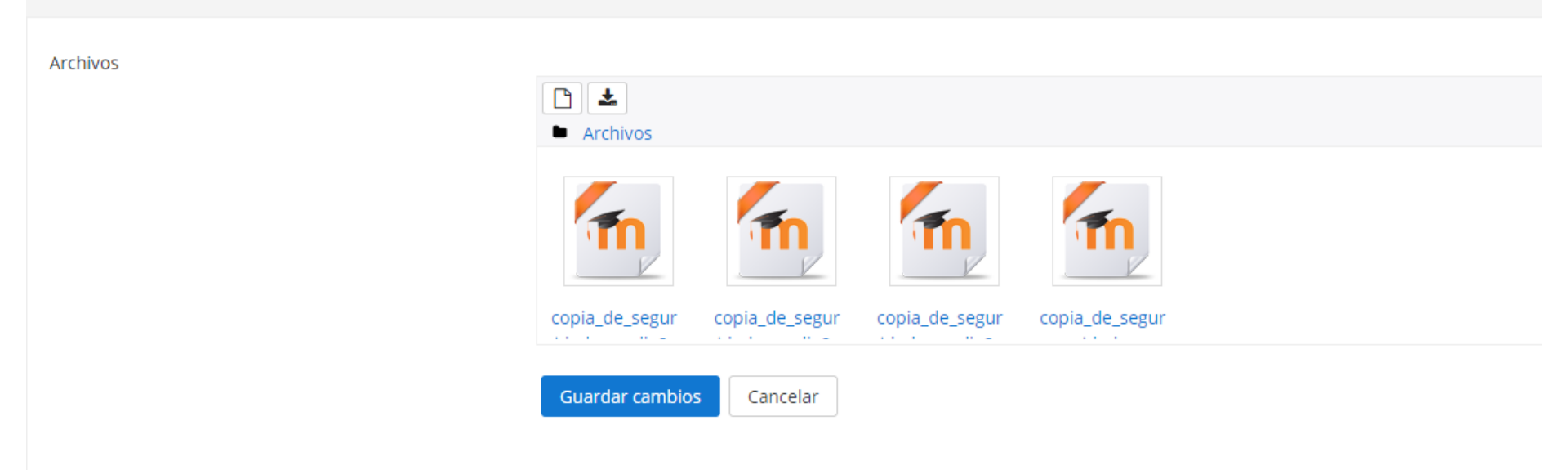

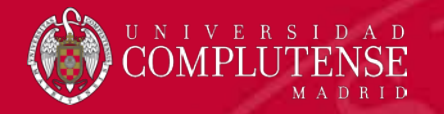

Tenemos que pinchar en cada archivo y aparecerá otra ventana donde seleccionamos el botón de **Borrar** 

| Editar copia_c<br>activity-46319 | le_seguridad-moodle2- ×<br>13-quiz46                                                   |
|----------------------------------|----------------------------------------------------------------------------------------|
| Descargar Borra                  | r                                                                                      |
| Nombre                           | copia_de_seguridad-moodle2-activity-46:                                                |
| Autor                            |                                                                                        |
| Seleccionar licencia             | Otro 🗸                                                                                 |
| Ruta                             | / ~                                                                                    |
|                                  | <b>Actualizar</b> Cancelar                                                             |
| Últim<br>Crea<br>Tama            | a modificación 20 de mayo de 2020, 10:05<br>do 20 de mayo de 2020, 10:05<br>año 16.4KB |

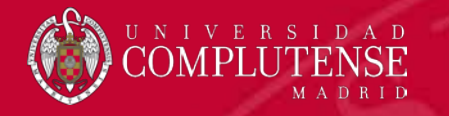

Pulsamos en **OK** para confirmar que queremos borrar el archivo. Repetir el proceso para el resto de archivos de copias de seguridad hasta que hayamos borrado todos los archivos.

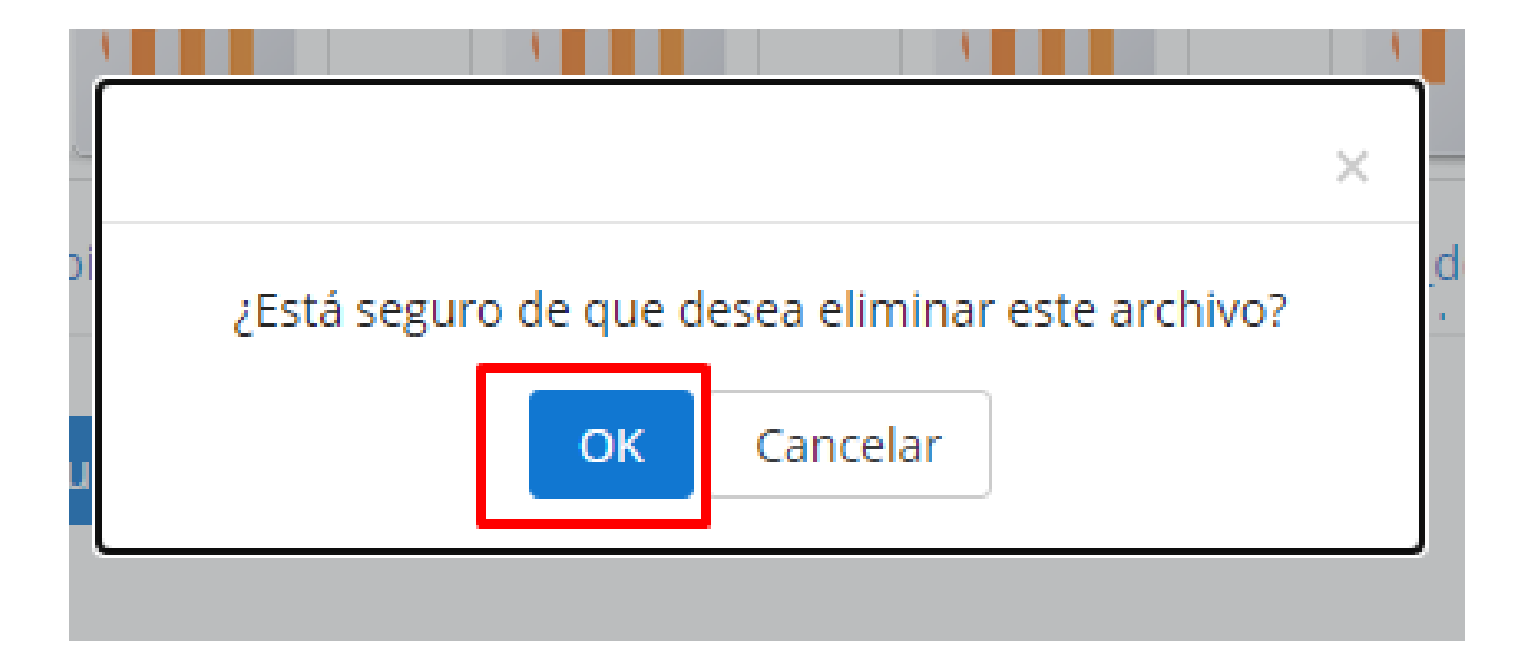

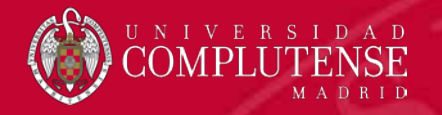

#### **RECOMENDACIONES, CONSEJOS Y ADVERTENCIAS**

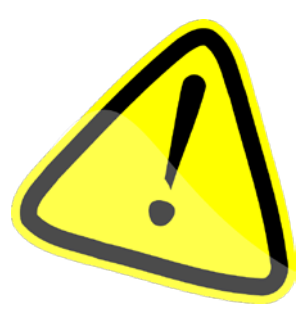

- 1. Siempre es recomendable hacerse una copia de seguridad en local (en nuestro ordenador) de todas las asignaturas del curso pasado.
  - 1. Pensad si es realmente necesario copiar TODO el espacio, los archivos subidos (pdf's, word, excel, etc) seguramente ya los tengáis, porque los tuvísteis que subir a Moodle 3.4
    - 1. Con este procedimiento se puede elegir qué temas o actividades queremos salvar.
- El tamaño máximo de subida de un archivo es de 1 Gb. (antes eran 300), si copiamos todo un espacio, seguramente supere este límite y entonces, tendríamos que seleccionar lo que queremos guardar o hacer la copia de seguridad en varias partes.

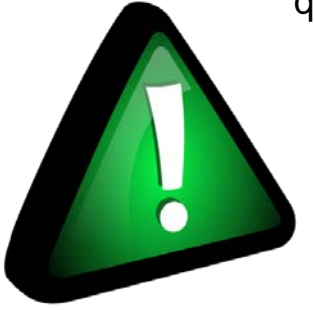

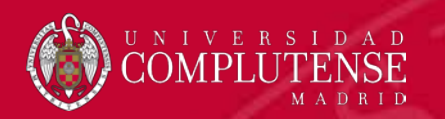

# GRACIAS